# Workspace ONE Access and Workspace ONE UEM Integration

## Part 1: Workspace ONE UEM integration with Workspace ONE Access

In this section we will do the Workspace ONE UEM side of the configuration.

- 1. Switch back to the Workspace ONE UEM Admin console.
- Be sure to make these settings at the company organisation group, then navigate to Groups and Settings > All Settings > System > Enterprise Integration> VMware Identity Manager > Configuration
- 2. Click **CONFIGURE** under **Server** settings
- 3. Click **CONTINUE**

On the Connect to VMware Identity Manager window enter the following:

- 1. **Tenant URL**: **Your Tenant** eg. <u>https://aw-euclivefiret3rn.vidmpreview.com</u>
- 2. User Name: Your Tenant Admin account
- 3. Password: Your Tenant Password

Select **TEST CONNECTION** to ensure Tenant configuration has been entered successfully.

4. Select **SAVE** and close the settings window

| Settings                                                                                                    | / LiveRire Global / rene herna v                                                                       |                                                                                                    |                                                                                                    | ×                                      |
|----------------------------------------------------------------------------------------------------|----------------------------------------------------------------------------------------------------|----------------------------------------------------------------------------------------------------|----------------------------------------------------------------------------------------------------|----------------------------------------|
| System     Genting Started     Reanding     Enterprise Integration                                                                                           | System > Enterprise Integration<br>VM/ware Identity Man                                                | nager 📎                                                                                                    |                                                                                                    |                                        |
| Entreprise Integration Services<br>Dentificate Authonome<br>Context Services<br>Directory Services<br>Email (SMTP)<br>* Valueur Tamel<br>Third Party Provies | ServerExability trust between users, device                                                            | s and the hybrid cloud for a seamless user experienc                                                                                                    | <ul> <li>and powerful conditional access to a unified app catalog with</li> </ul>                                                                                                    | web, narve and virtual apps.           |
| Peir Dambusen<br>SMS<br>Full Service installers<br>Sysleg<br>Pernote Wonagement<br>Configuration<br>Access Management<br>* Secury                            | Droble Workspace Chill UEM certifica<br>Identity Monoper authentication ada<br>Certificate Provincentg | en grandstoring for use with Whikare literaty Manage<br>Cent<br>BackBLE                                                                                                    | r and Mable 550. Deport the issuer certificate on this page so th                                                                                                    | set you can establish must with VMware |
| Connect to VMware Ide                                                                                                    | ntity Manager                                                                                          |                                                                                                    | ×                                                                                                    |                                        |
| Unified Endpoint<br>Management<br>Exterior Langer entre and                                                                                                  | D- Reality Manager                                                                                     | Whware identity Manager (IDM<br>management component of We<br>with single sign on and secure a<br>One yave established communication<br>Management (URM, you'll be dark to dask<br>a contrast address theory and the secure<br>and the single sign of sign<br>contrast and sign sign sign sign<br>contrast and sign sign sign sign<br>contrast and sign sign sign sign sign<br>contrast and sign sign sign sign sign<br>contrast sign sign sign sign sign sign<br>contrast sign sign sign sign sign sign sign sign | Is the Identity and access<br>integrade ORE that provides users<br>access to approx.<br>The integrade of the Integrate<br>of the Integrate of the Integrate<br>of the Integrate of the Integrate<br>of the Integrate of the Integrate of the Integrate<br>of the Integrate of the Integrate of the Integrate<br>of the Integrate of the Integrate of the Integrate<br>of the Integrate of the Integrate of the Integrate<br>of the Integrate of the Integrate of the Integrate<br>of the Integrate of the Integrate of the Integrate<br>of the Integrate of the Integrate of the Integrate<br>of the Integrate of the Integrate of the Integrate of the Integrate<br>of the Integrate of the Integrate of the Integrate of the Integrate<br>of the Integrate of the Integrate of the Integrate of the Integrate<br>of the Integrate of the Integrate of the Integrate of the Integrate<br>of the Integrate of the Integrate of the Integrate of the Integrate<br>of the Integrate of the Integrate of the Integrate of the Integrate of the Integrate<br>of the Integrate of the Integrate of the Integrat |                                        |
| Connect to VMware Ident                                                                                                    | ity Manager                                                                                            | ×                                                                                                    | CONTINUE                                                                                                    |                                        |
| The call help you escalability to a case<br>survey to reader.<br>Transa title                                                                                | eactan between VMware Unifed Exhipane Max-<br>encumpatorities<br>                                      | generat and Volume<br>for Volume Torony<br>for Volume Torony<br>for Collect                                                                                                    |                                                                                                    |                                        |
|                                                                                                    |                                                                                                    | BACK SATE                                                                                                    |                                                                                                    |                                        |

1. Click "Use Autogenerated API KEY"

2. In the **Certificate** section, next to **Certificate Provisioning** click **ENABLE** - we will use this certificate later for Single-Sign-On with Windows 10

3. Now click **EXPORT** - we will use this certificate in a later exercise. leave this window open for the next part.

| Server                                                                                                    |                                                                                                    |      |
|----------------------------------------------------------------------------------------------------|----------------------------------------------------------------------------------------------------|------|
| Server                                                                                                    |                                                                                                    |      |
| stablish trust between users, devices a                                                                                                    | no the hybric cloud for a seamless user experience and powerful conditional access to a unified app catalog with web, hative and virtual apps.                                                                                                    |      |
| URL                                                                                                    | https://sfrank7222.vidmpreview.com                                                                                                    |      |
| Admin User Name                                                                                                    | administrator                                                                                                    |      |
| Active Directory Basic ⊘                                                                                                    | ENABLED DISABLED                                                                                                    |      |
| Use this Action Button to update Wo                                                                                                    | kspace ONE IDM-UEM configuration to use Auto-Generated UEM API Key                                                                                                    |      |
| USE AUTOGENERATED API KEY                                                                                                    | vIDM's AirWatch settings have been updated to use auto-generated API keys                                                                                                    |      |
|                                                                                                    |                                                                                                    |      |
| Certificate                                                                                                    |                                                                                                    |      |
| nable Workspace ONE UEM certificate<br>'Mware Identity Manager authenticatio                                                                                                    | provisioning for use with VMware identity Manager and Mobile SSO. Export the issuer certificate on this page so that you can establish trust with<br>n adapters.                                                                                                    |      |
|                                                                                                    |                                                                                                    |      |
| Certificate Provisioning                                                                                                    | ENADIE                                                                                                    |      |
| Certificate Provisioning                                                                                                    | ENABLE                                                                                                    |      |
| Certificate Provisioning                                                                                                    | ENABLE                                                                                                    |      |
| Certificate Provisioning                                                                                                    | DIAGLE                                                                                                    | ETE  |
| Certificate Provisioning                                                                                                    | DRABLE                                                                                                    | ете  |
| Certificate Provisioning                                                                                                    | PRABLE                                                                                                    | ETE  |
| Certificate Provisioning  Certificate  Workspace ONE UEM certificate provide the second second secon   | ENABLE                                                                                                    | ETE  |
| Certificate Provisioning<br>Pertificate Provision View Provision Provision Provisi Provision Provi | ENABLE DELI visioning for use with VMware Identity Manager and Mobile SSO. Export the issuer certificate on this page so that you can essablish trust with tageers.                                                                                                    | ETI  |
| Certificate Provisioning Cruincate Je Workspace ONE UEM certificate pr are Identity Manager authentication a Certificate Provisioning                                                                                                    | ENABLE Visioning for use with VMware Identity Manager and Mobile SSD. Export the issuer certificate on this page so that you can establish trust with tagets. ENABLE                                                                                                    | ETE  |
| Certificate Provisioning Certificate SetWorkspace ONE UEM remificate pr are Identity Manager authentication a liverificate Provisioning                                                                                                    | ENABLE  Vicioning for use with VMware Identity Manager and Mobile SSO. Export the Issuer certificate on this page so that you can establish trust with  ENABLE  INVELE                                                                                                    | ET E |
| Certificate Provisioning Certificate Certificate Certificate Certificate Certificate Certificate Certificate Certificate                                                                                                    | ENALLE<br>visioning for use with VMware Identity Manager and Mobile SSO. Export the issuer certificate on this page so that you can establish trust with<br>Spring.                                                                                                    | ETI  |
| Certificate Provisioning Certificate Certificate Certi   | CINABLE  VISIONING for use with VMware Identity Manager and Mobile SSO. Export the issuer certificate on this page so that you can establish trust with  dispers.  Torrisoning for use with VMware Identity Manager and Mobile SSO. Export the issuer certificate on this page so that you can establish trust with adapters.                                                                                                    | ET 1 |
| Certificate Provisioning Certificate Provisioning Certificate CNE UEM certificate pro less Bently Marger adhenication a certificate Provisioning Certificate Provisioning Certificate Certificate adhenication of the Section Section    | Wilcomg for use with VMware Identity Manager and Mobile SSO. Export the issuer certificate on this page so that you can establish trust with  The State of the Instance Identity Manager and Mobile SSO. Export the issuer certificate on this page so that you can establish trust with  State of the Instance Identity Manager and Mobile SSO. Export the issuer certificate on this page so that you can establish trust with  State of the Instance Identity Manager and Mobile SSO. Export the issuer certificate on this page so that you can establish trust with  State of the Instance Identity Manager and Mobile SSO. Export the issuer certificate on this page so that you can establish trust with  State of the Instance Identity Manager and Mobile SSO. Export the issuer certificate on this page so that you can establish trust with  State of the Instance Identity Manager and Mobile SSO. Export the issuer certificate on this page so that you can establish trust with  State of the Instance Identity Manager and Mobile SSO. Export the issuer certificate on this page so that you can establish trust with  State of the Instance Identity Manager and Mobile SSO. Export the issuer certificate on this page so that you can establish trust with  State of the Instance Identity Manager and Mobile SSO. Export the issuer certificate on this page so that you can establish trust with  State of the Instance Identity Identity Ident | ET E |
| Certificate Provisioning Profilicate Provisioning Profilicate Provisioning Profilicate Provisioning Certificate Provisioning Certificate Provisioning Certificate Delivers Profilicate Delivers Profilicate Delivers Profilicate Delivers Profilicate Delivers Profilicate Delivers Delivers Delive   | Wisioning for use with VMware Identity Manager and Mobile SSO. Export the issuer certificate on this page so that you can establish trust with  Type Prc Visioning for use with VMware Identity Manager and Mobile SSO. Export the issuer certificate on this page so that you can establish trust with adapters.  Type Prc Visi From 4420219                                                                                                    | ETE  |
| Certificate Provisioning                                                                                                    | UNABLE  Visioning for use with VMware Identity Manager and Mobile SSQ. Export the issuer certificate on this page so that you can establish trust with agrees:  Trofisoning for use with VMware Identity Manager and Mobile SSQ. Export the issuer certificate on this page so that you can establish trust with adopters:  Type Pix Visid From 40:2019 Visid For 40:2039                                                                                                    | ETE  |
| Certificate Provisioning Certificate Certificate Certificate Certificate Certificate Certificate Certificate Certificate                                                                                                    |                                                                                                    | ET 1 |
| Certificate Provisioning                                                                                                    | Wiscome for use with Whate Identity Manager and Mobile SSO. Export the issuer certificate on this page so that you can establish trust with The The The The The The The The The The                                                                                                    |      |

# Part 1B. Creating a custom REST API Account

- We will configure this REST API Account in preparation for Part 2 of this Lab
  - 1. If you closed the settings windows in the previous part navigate in the Workspace ONE UEM Admin Console to **Groups & Settings** > **All Settings**
  - 2. Under System select Advanced
  - 3. Under **Advanced** select **API**
  - 4. Under API select REST API

|                                                                                                    | Groups                                                                                                    |                                                                                                    |                                                                                                    |                                                                                                    |                                                                                                    |   |
|----------------------------------------------------------------------------------------------------|----------------------------------------------------------------------------------------------------|----------------------------------------------------------------------------------------------------|----------------------------------------------------------------------------------------------------|----------------------------------------------------------------------------------------------------|----------------------------------------------------------------------------------------------------|---|
| Sector Control                                                                                                    |                                                                                                    |                                                                                                    |                                                                                                    |                                                                                                    |                                                                                                    |   |
| SWRIED                                                                                                    | All Contracts                                                                                                    |                                                                                                    |                                                                                                    |                                                                                                    |                                                                                                    |   |
|                                                                                                    | vir semilts                                                                                                    |                                                                                                    |                                                                                                    |                                                                                                    |                                                                                                    |   |
| MOWYOR                                                                                                    | Hub Configuration                                                                                                    |                                                                                                    |                                                                                                    |                                                                                                    |                                                                                                    |   |
|                                                                                                    |                                                                                                    |                                                                                                    |                                                                                                    |                                                                                                    |                                                                                                    |   |
| 1                                                                                                    |                                                                                                    |                                                                                                    |                                                                                                    |                                                                                                    |                                                                                                    |   |
|                                                                                                    |                                                                                                    |                                                                                                    |                                                                                                    |                                                                                                    |                                                                                                    |   |
| 8                                                                                                    |                                                                                                    |                                                                                                    |                                                                                                    |                                                                                                    |                                                                                                    |   |
| ACCOUNTS                                                                                                    |                                                                                                    |                                                                                                    |                                                                                                    |                                                                                                    |                                                                                                    |   |
|                                                                                                    |                                                                                                    |                                                                                                    |                                                                                                    |                                                                                                    |                                                                                                    |   |
| 111                                                                                                    |                                                                                                    |                                                                                                    |                                                                                                    |                                                                                                    |                                                                                                    |   |
| PPS & 00045                                                                                                    |                                                                                                    |                                                                                                    |                                                                                                    |                                                                                                    |                                                                                                    |   |
| 0                                                                                                    |                                                                                                    |                                                                                                    |                                                                                                    |                                                                                                    |                                                                                                    |   |
| CONTENT                                                                                                    |                                                                                                    |                                                                                                    |                                                                                                    |                                                                                                    |                                                                                                    |   |
|                                                                                                    |                                                                                                    |                                                                                                    |                                                                                                    |                                                                                                    |                                                                                                    |   |
| 8                                                                                                    |                                                                                                    |                                                                                                    |                                                                                                    |                                                                                                    |                                                                                                    |   |
| UMMC.                                                                                                    |                                                                                                    |                                                                                                    |                                                                                                    |                                                                                                    |                                                                                                    |   |
| S-                                                                                                    |                                                                                                    |                                                                                                    |                                                                                                    |                                                                                                    |                                                                                                    |   |
| TILICOM                                                                                                    |                                                                                                    |                                                                                                    |                                                                                                    |                                                                                                    |                                                                                                    |   |
|                                                                                                    |                                                                                                    |                                                                                                    |                                                                                                    |                                                                                                    |                                                                                                    |   |
| 000071.6                                                                                                    |                                                                                                    |                                                                                                    |                                                                                                    |                                                                                                    |                                                                                                    |   |
| SETTAGE                                                                                                    |                                                                                                    |                                                                                                    |                                                                                                    |                                                                                                    |                                                                                                    |   |
|                                                                                                    |                                                                                                    |                                                                                                    |                                                                                                    |                                                                                                    |                                                                                                    |   |
|                                                                                                    |                                                                                                    |                                                                                                    |                                                                                                    |                                                                                                    |                                                                                                    |   |
| system                                                                                                    | ° 0                                                                                                    |                                                                                                    |                                                                                                    |                                                                                                    |                                                                                                    |   |
| Gettine Starts                                                                                                    |                                                                                                    |                                                                                                    |                                                                                                    |                                                                                                    |                                                                                                    |   |
| Provide a                                                                                                    |                                                                                                    |                                                                                                    |                                                                                                    |                                                                                                    |                                                                                                    |   |
|                                                                                                    |                                                                                                    |                                                                                                    |                                                                                                    |                                                                                                    |                                                                                                    |   |
| Construction and                                                                                                    | egrason.                                                                                                    |                                                                                                    |                                                                                                    |                                                                                                    |                                                                                                    |   |
| Security                                                                                                    |                                                                                                    |                                                                                                    |                                                                                                    |                                                                                                    |                                                                                                    |   |
| нер                                                                                                    |                                                                                                    |                                                                                                    |                                                                                                    |                                                                                                    |                                                                                                    |   |
| Localization                                                                                                    |                                                                                                    |                                                                                                    |                                                                                                    |                                                                                                    |                                                                                                    |   |
| Terms of Use                                                                                                    |                                                                                                    |                                                                                                    |                                                                                                    |                                                                                                    |                                                                                                    |   |
| SNM                                                                                                    |                                                                                                    |                                                                                                    |                                                                                                    |                                                                                                    |                                                                                                    |   |
|                                                                                                    | _                                                                                                    |                                                                                                    |                                                                                                    |                                                                                                    |                                                                                                    |   |
| Advanced                                                                                                    |                                                                                                    |                                                                                                    |                                                                                                    |                                                                                                    |                                                                                                    |   |
| Advanced                                                                                                    |                                                                                                    |                                                                                                    |                                                                                                    |                                                                                                    |                                                                                                    |   |
| Advanced                                                                                                    |                                                                                                    |                                                                                                    |                                                                                                    |                                                                                                    |                                                                                                    |   |
| Advanced                                                                                                    |                                                                                                    |                                                                                                    |                                                                                                    |                                                                                                    |                                                                                                    |   |
| Advanced<br>System                                                                                                    | כ                                                                                                    |                                                                                                    |                                                                                                    |                                                                                                    |                                                                                                    |   |
| Advanced<br>System<br>Advance                                                                                                    | ⊃<br>red ⊘                                                                                                    |                                                                                                    |                                                                                                    |                                                                                                    |                                                                                                    |   |
| Advanced<br>System<br>Advance                                                                                                    | ied 🛛                                                                                                    |                                                                                                    |                                                                                                    |                                                                                                    |                                                                                                    |   |
| Advanced<br>System<br>Advance                                                                                                    | red ©                                                                                                    |                                                                                                    |                                                                                                    |                                                                                                    |                                                                                                    |   |
| System<br>Advance<br>Hub URLs                                                                                                    | red ©                                                                                                    |                                                                                                    |                                                                                                    |                                                                                                    |                                                                                                    |   |
| Advanced<br>System<br>Advance<br>Hub URLs<br>API<br>Device Roor                                                                                                    | red ©<br>®                                                                                                    |                                                                                                    |                                                                                                    |                                                                                                    |                                                                                                    |   |
| Advanced<br>System<br>Advance<br>Hub URLs<br>API<br>Device Roor<br>Secure Cham                                                                                                    | red ()<br>(3)<br>Cersificate                                                                                                    |                                                                                                    |                                                                                                    |                                                                                                    |                                                                                                    |   |
| Advanced<br>System<br>Advance<br>Hob URLs<br>APT<br>Device Rose<br>Secure Chan                                                                                                    | red ©<br>©<br>Censicase<br>ret Centificate<br>Advancent                                                                                                    |                                                                                                    |                                                                                                    |                                                                                                    |                                                                                                    |   |
| Advanced<br>System<br>Advance<br>Hot URLs<br>Adv<br>Dolice Rose<br>Secure Chan<br>System                                                                                                    | eed ©<br>3<br>Cerstcase<br>ret Certificase<br>Advanced                                                                                                    |                                                                                                    |                                                                                                    |                                                                                                    |                                                                                                    |   |
| Advanced<br>System<br>Advance<br>Advance<br>Advance<br>Advance<br>Secure Chain<br>System ><br>API ©                                                                                                    | red ©<br>3<br>Cersiscae<br>net Cersiscae<br>Advanced                                                                                                    |                                                                                                    |                                                                                                    |                                                                                                    |                                                                                                    |   |
| Advanced<br>System<br>Advance<br>Mot UBLs<br>APT<br>Desice Roor<br>Secure Chain<br>System ><br>APT ①                                                                                                    | red ()<br>(1)<br>Certificate<br>Advanced                                                                                                    |                                                                                                    |                                                                                                    |                                                                                                    |                                                                                                    |   |
| Advanced<br>System<br>Advance<br>Hob URLs<br>API<br>Device Root<br>System ><br>API ©<br>Evern Notific                                                                                                    | ved ©<br>®<br>Certificate<br>net Certificate<br>Advanced                                                                                                    |                                                                                                    |                                                                                                    |                                                                                                    |                                                                                                    |   |
| Advanced<br>System<br>Advance<br>Hot UELs<br>Ari<br>Device Roor<br>System ><br>API ①<br>Event Notifice<br>REST API                                                                                                    | red ()<br>(1)<br>Certificate<br>Advanced<br>(1)<br>(1)<br>(1)<br>(1)<br>(1)<br>(1)<br>(1)<br>(1)<br>(1)<br>(1)                                                                                                    |                                                                                                    |                                                                                                    |                                                                                                    |                                                                                                    |   |
| Advanced<br>System<br>Advance<br>Hob UILs<br>AFI<br>Device Noor<br>System ><br>API ①<br>Event NoorKo<br>RESTAM                                                                                                    | eed ()<br>()<br>CersScase<br>net Certificase<br>Advanced<br>()<br>()<br>()<br>()<br>()<br>()<br>()<br>()<br>()<br>()<br>()<br>()<br>()                                                                                                    |                                                                                                    |                                                                                                    |                                                                                                    |                                                                                                    |   |
| Advanced<br>System<br>Advance<br>Hub URLs<br>AR<br>Docke Koer<br>Socie Chan<br>System ><br>API ()<br>Even Nosfice<br>REST AR<br>Socie AR                                                                                                    | ed ©<br>©<br>Cersificate<br>Advanced<br>©                                                                                                    |                                                                                                    |                                                                                                    |                                                                                                    |                                                                                                    |   |
| Advanced<br>System<br>Advance<br>Hot UEL<br>Ari<br>Delice Root<br>System ><br>API<br>Event Notific<br>REST Ari<br>Score Ari                                                                                                    | eed ()<br>()<br>Cersificate<br>net Cersificate<br>Advanced<br>()<br>()<br>()<br>()<br>()<br>()<br>()<br>()<br>()<br>()<br>()<br>()<br>()                                                                                                    |                                                                                                    |                                                                                                    |                                                                                                    |                                                                                                    | _ |
| Advanced<br>System<br>Advance<br>HobUELS<br>ASI<br>Delice Root<br>System ><br>API<br>Even Notific<br>REST API<br>SOVE ARI<br>Setting:                                                                                                    | ed ()<br>()<br>()<br>()<br>()<br>()<br>()<br>()<br>()<br>()<br>()<br>()<br>()<br>(                                                                                                    | bergenarredS                                                                                                    |                                                                                                    |                                                                                                    |                                                                                                    | × |
| Advanced<br>System<br>Advance<br>Hot URLs<br>AFI<br>Device Noet<br>System ><br>API ()<br>Evere Noet<br>System ><br>API ()<br>Evere Noet<br>System ><br>System ><br>System ><br>API ()<br>Source Aver<br>System ><br>API ()<br>Evere Noet<br>System ><br>API ()<br>System ><br>System ><br>System ><br>API ()<br>System ><br>System ><br>System ><br>API ()<br>System ><br>System ><br>System System ><br>System System ><br>System System ><br>System System ><br>System System ><br>System System System ><br>System System Syste                                                                                                    | ed ©<br>Certificate<br>evel Certificate<br>Adjuncted<br>©<br>S                                                                                                    | betynumre05                                                                                                    |                                                                                                    |                                                                                                    |                                                                                                    | × |
| Advanced<br>System<br>Advance<br>Hub UELS<br>Adv<br>Develop Note<br>Secore Ohm<br>System ><br>API ()<br>Even Notific<br>ESST API<br>South API<br>Settinger                                                                                                    | ed<br>ed<br>ed<br>cerstane<br>ed certificar<br>ed certificar<br>ed certificar<br>ed certificar<br>ed certificar                                                                                                    | terpurrais<br>Seer-                                                                                                    | ]                                                                                                    |                                                                                                    |                                                                                                    | × |
| Advanced<br>System<br>Advance<br>Hub URLs<br>Adv<br>Decice Nove<br>System ><br>API<br>Sover Nove<br>REST ATI<br>SOVE ADI<br>Settingen<br>Settingen                                                                                                    | ed ()<br>()<br>()<br>()<br>()<br>()<br>()<br>()<br>()<br>()<br>()<br>()<br>()<br>(                                                                                                    | lettyruuruu<br>Sonor —<br>Sonor —                                                                                                    |                                                                                                    | Real Registration Coloured Telesco                                                                                                    |                                                                                                    | × |
| Attorned<br>System<br>Advance<br>HobUELS<br>AFI<br>Debice Note<br>Societ Chan<br>System ><br>API<br>Societ Chan<br>System ><br>Societ Chan<br>System ><br>Societ Chan<br>System ><br>Societ Chan<br>System ><br>Societ Chan<br>System ><br>Societ Chan<br>System ><br>Societ Chan<br>Societ Chan<br>System ><br>Societ Chan<br>System ><br>Societ Chan<br>Societ Chan<br>Soci | ed ()<br>(a)<br>(crestone<br>(crestone<br>Addanced<br>()<br>()<br>()<br>()<br>()<br>()<br>()<br>()<br>()<br>()<br>()<br>()<br>()                                                                                                    | betypeanodd<br>Seree<br>Faddab ywai blwer<br>Raddab ywai blwer                                                                                                    | an same, devices and a                                                                                                    | The hybrid churd for                                                                                                    | a seamless upon                                                                                                    | × |
| Advanced<br>System<br>Advance<br>Hob ELS<br>APT<br>Deale Socie<br>Socie Chan<br>System ><br>APT ()<br>Even Notice<br>RESTAN<br>SOMP APT<br>South Socie<br>Setting:<br>Centing Soc<br>Baseling :<br>Centing Socie<br>Baseling :                                                                                                    | ed (*)<br>Carifore<br>Advanced<br>Sources<br>Advanced<br>Carifore<br>Advanced<br>Carifore<br>Advanced<br>Carifore<br>Carifore                                                                    | Sergnannalis<br>Sergn<br>Kalaki yan bite<br>Kalaki yan bite<br>Kalaki yan                                                                                                    | ny servers, developed and an and and and and and and and and                                                                                                    | the hybrid cloud for<br>to a write a good                                                                                                    | a scambry user                                                                                                    | × |
| Advanced<br>System<br>Advance<br>Hot UELs<br>All<br>Secret Court<br>System ><br>API ①<br>Evert Notific<br>System ><br>API ②<br>Evert Notific<br>Estary<br>Soure Court<br>System ><br>Court Soure<br>Soure Court<br>System ><br>Court Soure<br>Sectingst<br>Court Soure<br>Sectingst                                                                                                    | ed (>)<br>()<br>(certificate<br>end certificate<br>end certificate<br>end ()<br>()<br>()<br>()<br>()<br>()<br>()<br>()<br>()<br>()<br>()<br>()<br>()<br>(                                                                                                    | betypearcold<br>Serger<br>Totalitose us betwee<br>Service of Contact Service<br>(16)                                                                                                    | n soos, dekist jard<br>1. de centerina a atroso                                                                                                    | the hybrid cloud for<br>to a white app cat                                                                                                    | a secondary constant                                                                                                    | × |
| Advanced<br>System<br>Advance<br>Hob USS<br>AR<br>Societ Role<br>Societ Role<br>System ><br>API ()<br>Event Notice<br>Rest Ari<br>Societ Role<br>Societ Role<br>Socie      | ed ©<br>e<br>curstcore<br>extensione<br>Advanced<br>e<br>e<br>e<br>e<br>e<br>e<br>e<br>e<br>e<br>e<br>e<br>e<br>e                                                                                                    | terprocession<br>Server<br>Exactlos by our lotters<br>server our or real any<br>(a);<br>(b);                                                                                                    | n soora, shekara ar da<br>Ar constituent a arrow of the source of the source of the sourc                                                                                                    | the hybrid cloud for<br>to evolve ago call                                                                                                    | a scandess user                                                                                                    | × |
| Advance<br>System<br>Advance<br>Hub (ELS)<br>API<br>Source Koor<br>System ><br>API<br>Source Koor<br>System ><br>Source Koor<br>System ><br>Source Koor<br>System ><br>Source Koor<br>System ><br>Source Koor<br>System ><br>Source Koor<br>System ><br>Source Koor<br>System ><br>Source Koor<br>Source Koor<br>Sour<br>Source Koor<br>Source Koor<br>Sour<br>Sour<br>Sour<br>Source Koor<br>Sour<br>Sour<br>Sour                                                                                                    | ed ()<br>()<br>()<br>()<br>()<br>()<br>()<br>()<br>()<br>()<br>()<br>()<br>()<br>(                                                                                                    | Engineers25<br>Server<br>Fridale-basel lanee<br>Server<br>Use<br>Use                                                                                                    | na saon, dening and de de de de de de de de de de de de de                                                                                                    | the hybrid cloud for<br>to a worker angle da                                                                                                    | a scathless uses                                                                                                    | × |
| Advanced System Advance Hub (Bas Adri Desce Roor Chan System > API ① Evert Noofe ESSTAPI SOUP ADI Settings Person Soup Person Soup Person                                                                                                    | ed ©<br>e<br>constance<br>constance<br>co                                                                                                    | MegnannadS<br>Seer                                                                                                    | ny usona, dhubinas and an<br>A fu concellational as angeo<br>Pergat Aliva Hawlin da<br>andreas                                                                                                    |                                                                                                    | a scattering some                                                                                                    | × |
| Advanced System Advance Hub UKS AFI Source Koor System > AFI Source Koor System > AFI Source Koor Exect Non System > Source Sour Source Sour Source Sour Source Source Component Source Source                                                                                                    | ed ()<br>()<br>(certicate<br>end certificate<br>Abaved<br>()<br>()<br>()<br>()<br>()<br>()<br>()<br>()<br>()<br>()<br>()<br>()<br>()                                                                                                    | Interpresented S<br>Server —<br>Pacialise and endingenetic and endingenetic<br>(etc.)<br>Andre Sandra Sandra S<br>Sandra Sandra San<br>Sandra Sandra Sandra Sandra Sandra Sandra Sandra Sandra Sandra Sandra Sandra Sandra Sandra Sandra Sandra Sandra S                                                                                                    | response, dentato parte<br>de constitución a acreso<br>rega dos valoritos<br>adreso                                                                                                    | the typing closed for<br>to a widded ago cat<br>any cat and a second second seco | a startisti susta                                                                                                    | × |
| Advanced System Advance Af System Advance Af Source Source System > API O Cover Nacro EST AF Source Ani Source Ani Covers So Bestings Covers So Bestings Covers So Bestings Covers So Besting Covers Source So Besting Covers Source So Besting Covers Source Source                                                                                                    | ed © @<br>Corificate<br>end corificate<br>end corificate<br>opens<br>interference<br>interference<br>int | Leftynamodd<br>Serer                                                                                                    | ry soora, dholasa ar da<br>Kata analasa analasa<br>(1994 stava hardinat<br>artana<br>(1994 stava hardinat<br>(1994 stava hardinat<br>(1994 stava hardinat                                                                                                    |                                                                                                    | a standers weig                                                                                                    | × |
| Advanced System Advance Advance Advance Advance Advance Azt Description System > API Description System > Company System > Secting: Company Company Co                                                                                                    | ed                                                                                                    | Lengensensels<br>Server —<br>Dealable was been been<br>server and or that any<br>UK:<br>UK:<br>Alane Browny<br>Based Browny<br>Based Browny                                                                                                    | re voers, desings and<br>a.<br>Fright for backet<br>altern<br>ENERGY (Construction)                                                                                                    | The bytend cloud for.                                                                                                    | a searches see                                                                                                    | × |
| Advanced System Addwance Advance Advan                                                                                                    | ed  Corification Corification C                                                                                                    | belgenareadd<br>Serger ——<br>Padalo au dhae<br>Maria da a da an<br>Maria a da an<br>Anail a da an<br>Anail a da an<br>Anail a da an<br>Anail a da an                                                                                                    | Provide States and a second states of the second states of the second st                                                                                                    |                                                                                                    | a scattbes use                                                                                                    | × |
| Addressed System Addvance Advance System Advance System A Advance System A A A A A A A A A A A A A A A A A A A                                                                                                    | ed ©<br>each of the second second seco                                                                                                    | Lenguarroutdi<br>Santa Para I International<br>Restances on a phase<br>Unit<br>Admitta Santa Para<br>Maria Santa Para<br>Maria Santa Para<br>Maria Santa Para<br>Maria Santa Para                                                                                                    | re voers, designs end<br>a.<br>Projektor bester<br>detro<br>Enternet<br>Enternet<br>Control to the state<br>Control to the state<br>Contro |                                                                                                    | a satelitet sono                                                                                                    | × |
| Adversed System Addvance Industry System Addvance Society Advance Advance Society Advance Society Advance Advance Adva                                                                                                    | ed ©<br>S<br>Cursticate<br>Advanced                                                                                                    | Entrymann 2015<br>Snegr<br>Padalan kost kines<br>Markan kost kines<br>Markan kost<br>Markan<br>Markan Kastan<br>Markan Kastan<br>Markan Kastan<br>Markan Kastan<br>Markan Kastan<br>Markan Kastan<br>Markan Kastan<br>Markan Kastan<br>Markan Kastan<br>Markan Markan<br>Markan Markan<br>Markan Markan<br>Markan Markan<br>Markan Markan<br>Markan Markan<br>Markan Markan<br>Markan Markan<br>Markan Markan<br>Markan<br>Ma                                                 |                                                                                                    |                                                                                                    | a searchers care and a searchers care and a searcher searcher se | × |
| Advanced<br>System<br>Advance<br>Advance<br>Advance<br>Advance<br>Social<br>Social                   | ed ©<br>ed Conflace<br>Conflace<br>Advanced<br>Advanced<br>Advance                                                                   | EntryInstance(3)<br>Server —<br>Reading on the Market<br>Server —<br>Kit,<br>Advised Same<br>Andreas Same<br>Andreas                                                                                                    |                                                                                                    |                                                                                                    | a scandros com<br>ange with weak.                                                                                                    | X |
| Advanced System Advance Advance Advanc                                                                                                    | ed ©<br>S<br>Corresticate<br>Advanced<br>Advanced                                                                                                    | Lettprannoid5<br>Series<br>Series<br>Ver<br>Ver<br>Mana Benning<br>Letter here and<br>Letter here and<br>Le                                                                                                    |                                                                                                    |                                                                                                    | a statebolic series and the second                                                                                                    | X |
| Advanced<br>System<br>Advanced<br>Advanced<br>Advanced<br>Advanced<br>Societ Server<br>Societ Server<br>Societ S                                                                                                    | ed ©<br>ed orderidaes<br>Corstoard dordfaes<br>Advanced<br>Advanced<br>Corstoard<br>Advanced<br>Corstoard<br>Advanced<br>Corstoard<br>Corstoard<br>Corstoard<br>Corstoard<br>Advanced<br>Corstoard<br>Corstoard<br>Corstoa                                                                                                    | Integrammental<br>Server<br>Relative on the stress<br>device of event any<br>Use.<br>Use:<br>Based on the Server<br>Server<br>Serve |                                                                                                    |                                                                                                    | a countries of the second second second second second second second second second second second second second s                                                                                                    | X |
| Advanced System Advance Advance Advanc                                                                                                    | ed ()<br>Corstone<br>Advanced<br>Advanced                                                                                                    | teleprocessor<br>Secur<br>Padalos va tance<br>designed and tance tance<br>designed and tance tance<br>designed and tance tance<br>designed and tance tance<br>designed and tance tance<br>designed and tance tance<br>designed and tance tance<br>designed and tance tance<br>designed and tance tance<br>designed and tance tance tance<br>designed and tance tance tance<br>designed and tance tance tance<br>designed and tance tance tance<br>designed and tance tance tance tance<br>designed and tance tance tance tance tance<br>designed and tance tance tance tance tance<br>designed and tance tance tance tance tance tance tance<br>designed and tance tance                                                                                                    |                                                                                                    |                                                                                                    | a standards over                                                                                                    | X |

- 2. Part 1B. continued..
  - Creating a custom REST API Account
    - 1. Under **REST API** under **General** next to **Current Setting** select the **Override radio button**. Next to **ENABLE API Access** ensure that **ENABLED** is selected.
    - 2. You will notice an **AirWatchAPI Admin** is automatically generated. **Copy the API Token and save to a text editor**
    - 3. Select **SAVE**
    - 4. After the settings have been save successfully select the X in the right corner to close the window

| General           | Authenticat | ion       | Usage                        |                                        |     |
|-------------------|-------------|-----------|------------------------------|----------------------------------------|-----|
| Current Setting   |             | 🔵 Inherit | <ul> <li>Override</li> </ul> | 2                                      |     |
| Enable API Access |             | ENABLE    | D [ ISAE                     |                                        |     |
| AirWatchAPI       | 2           | Admin     | · ·                          | XijRwFyaR25ZGWkszMeXFZZ<br>eFeunMxdkl= | ZOK |

### Part 2: Configuring the AirWatch Provisioning Adaptor in Workspace ONE Access for Workspace ONE UEM

#### 1. AirWatch Provisioning Adaptor

- This first section will be done in the **Workspace ONE Access** SaaS console
  - 1. In the Admin Console select the Catalog tab and select NEW
  - 2. On the **New Saas Application**, next to section **1.Definition** under **search** type **AirWa** and you should see **Airwatch Provisioning**. Select **AirWatch Provisioning**
  - 3. Select Next

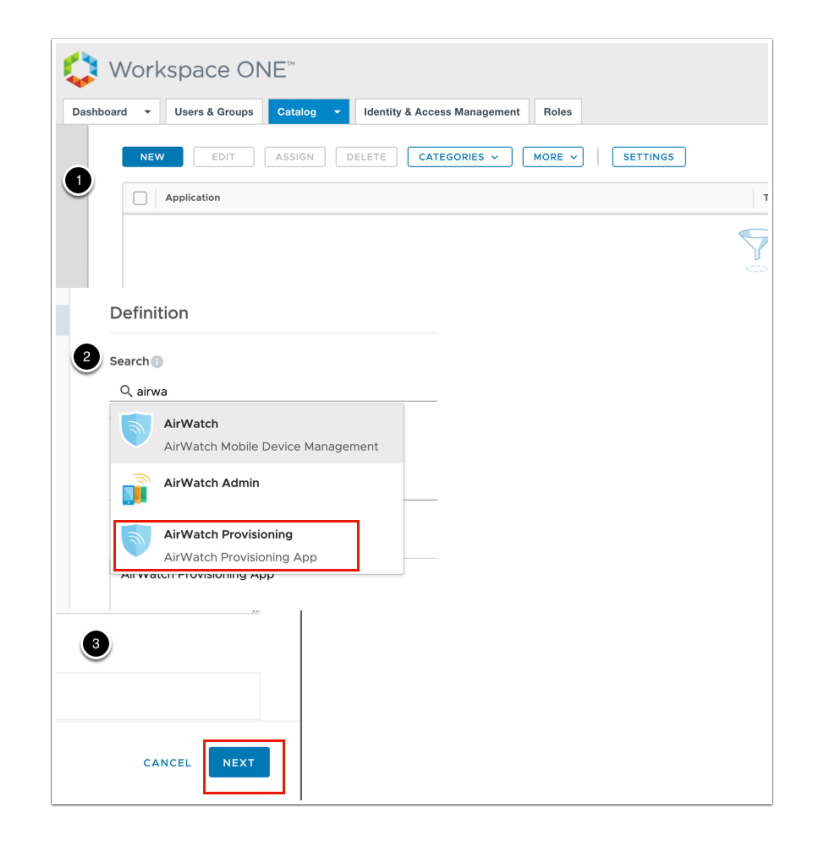

- 2. AirWatch Provisioning Adaptor
- In the NEW Saas Application wizard continued...
  - 1. In Section **2.Configuration** ensure the following is configured:-
    - Under Username Format ensure Unspecified is selected, Under Username Value ensure \${user.userName} is selected and click NEXT
  - 2. In Section **3. Access Policies** accept the default and select **NEXT**
  - 3. In Section 4.Summary select SAVE

|                                                                                        | NOTE NED UD 140                                                                                                    |
|----------------------------------------------------------------------------------------|----------------------------------------------------------------------------------------------------|
| 1 Definition                                                                           | https://www.airwatch.com/identityService/SAML/AssertionService.asta/toinding=HttpPost                                                                                                    |
| 2 Configuration                                                                        |                                                                                                    |
|                                                                                        | Helgawi UK. *)<br>https://www.aiwatch.com/dentityService/SAML/AssertionService.asta?Dirdnor/HttpRost                                                                                                    |
| 3 ACCESS PORCES                                                                        |                                                                                                    |
| 4 Summary                                                                              | Application ID *                                                                                                    |
|                                                                                        | onerstande.                                                                                                    |
|                                                                                        | Usemane Pornat *                                                                                                    |
|                                                                                        | Unpecified                                                                                                    |
|                                                                                        | Usemarre Velue ()                                                                                                    |
|                                                                                        | \$(user userName)                                                                                                    |
|                                                                                        | Belay State URL                                                                                                    |
|                                                                                        |                                                                                                    |
|                                                                                        | CANCEL BACK NEXT                                                                                                    |
|                                                                                        |                                                                                                    |
| Edit SaaS Applicatio                                                                   | n                                                                                                    |
|                                                                                        | Access Policies                                                                                                    |
| 1 Definition                                                                           |                                                                                                    |
| 2 Configuration                                                                        | Access poices specily the chemications below.                                                                                                    |
| 3 Access Policies                                                                      | default_access_policy_set                                                                                                    |
| 4 Summary                                                                              |                                                                                                    |
|                                                                                        |                                                                                                    |
|                                                                                        |                                                                                                    |
|                                                                                        |                                                                                                    |
|                                                                                        |                                                                                                    |
|                                                                                        |                                                                                                    |
|                                                                                        |                                                                                                    |
|                                                                                        |                                                                                                    |
|                                                                                        |                                                                                                    |
|                                                                                        |                                                                                                    |
|                                                                                        | CANCEL BACK NEET                                                                                                    |
|                                                                                        | CARCE, BACT NOT                                                                                                    |
| dit SaaS Applicatio                                                                    | caneta. Bacti Anno<br>M                                                                                                    |
| dit SaaS Applicatio                                                                    | n<br>Definition                                                                                                    |
| Edit SaaS Applicatio                                                                   | exects text into                                                                                                    |
| Edit SaaS Applicatio                                                                   | Definition                                                                                                    |
| Edit SaaS Applicatio                                                                   | Definition<br>Anyon howevery<br>anyone anyone an                                                                                                    |
| Edit SaaS Applicatio                                                                   | Definition :<br>Avenue messarg (a)<br>New Avenue messarg (a)<br>New Avenue messarg ( |
| Edit SaaS Applicatio<br>1 Defnition<br>2 Configuration<br>3 Access Prices<br>4 Semency | Definition 2                                                                                                    |
| Edit SaaS Applicatio                                                                   | Deficilion 2                                                                                                    |
| Edit SaaS Applicatio<br>1 outviton<br>2 Outgouten<br>3 Acon Metro<br>4 Sereny          | Definition : : : : : : : : : : : : : : : : : : :                                                                                                    |
| torinan<br>2 orinan<br>3 dara han<br>3 dara han<br>4 tanay                             | Definition                                                                                                    |
| Colt SaaS Application                                                                  | Definition :<br>Meximic Stream :<br>Meximic Stream :<br>Meximic Stream :<br>Meximic Stream :<br>Configuration :<br>Another Stream :<br>Configuration :<br>Another Stream :                                                                                                    |
| Cit SaaS Applicatio                                                                    | Definition                                                                                                    |
| dit SaaS Applicatio<br>1 briston<br>2 formation<br>3 Acon Hones<br>4 Bannay            | Definition  Definition  Meri  Arrian Honology  Meri  Configuration  Configuration                                                                                                    |

- 3. AirWatch Provisioning Adaptor
  - Under the Catalog tab
    - 1. select the check box next to Airwatch Provisioning and select EDIT
    - 2. In the Edit Saas Application wizard in the left pane select 2 Configuration
    - 3. In the Configuration section **scroll down**, expand **Advanced Properties** and change **Setup Provisioning toggle** from **No** to **Yes**

| 🛟 Workspace ONE                                                  |                |
|------------------------------------------------------------------|----------------|
| Dashboard - Users & Groups Catalog - Identity & A                | Access Managem |
| NEW EDIT ASSIGN DELETE                                           | CATEGORIES V   |
| Application Type                                                 |                |
| AirWatch Provisio SAML 2.0                                       |                |
| 1                                                                |                |
| New SaaS Application                                             |                |
| 1 Definition                                                     |                |
| 2 Configuration                                                  |                |
| 3 Access Policies                                                |                |
| 4 Summary                                                        |                |
|                                                                  |                |
| Open in VMware Browser                                           |                |
| No 🔵                                                             |                |
| Setup Provisioning<br>Yes<br>Please select Setup Provisioning to | see thre       |
|                                                                  |                |

- 4. AirWatch Provisioning Adaptor
- In this section we will continue in the Workspace ONE Access console
  - 1. In the Edit Saas Application wizard select section 4 Provisioning
  - 2. In the middle pane under **Airwatch Host** type : https://cn-livefire.awmdm.com
    - Under Admin Username type your custom Workspace ONE UEM Admin account
      - Under Admin Password type your the custom Admin password (should be VMware1!)

| 1 Definition      | https://cn-livefire.awmdm.com |
|-------------------|-------------------------------|
| 2 Configuration   | Admin Username *              |
| 3 Access Policies | Admin Password *              |
| 4 Provisioning    | •••••                         |

- 5. AirWatch Provisioning Adaptor
- In this section we will continue in the Workspace ONE Access console

- 1. Launch your **text editor** where you have documented your Identity Manager admin Token and **copy the admin token**
- 2. Switch back to your VIDM Edit Saas Application wizard and under AirWatch API Key paste the token
- 3. Switch back to your **Workspace ONE UEM** console, at the top of the Workspace ONE UEM Console you will see your Organization Name, Expand your Organization Name and copy your Group ID
- 4. Switch back to your **VIDM Edit Saas Application** wizard
  - Under AirWatch Group ID type YOUR Group ID
  - Scroll down and under Enable Provisioning change the toggle from No to Yes
  - Above Enable Provisioning select TEST CONNECTION, you should notice a Connection to Airwatch Succesful message
- 5. At the bottom of the VIDM Edit Saas Application wizard select NEXT

| Admin Api<br>XiiRwEygR25ZC<br>4 Provisioni | WkszMeXEZZzOKoT?dnJSeFewnMxdki                                                                                              | Admin Password *                                                                                              |
|--------------------------------------------|----------------------------------------------------------------------------------------------------|----------------------------------------------------------------------------------------------------|
| 5 User Prov<br>6 Group Pro                 | isioning                                                                                                    | AirWatch API Key *                                                                                            |
| GETTING<br>GETTING<br>STARTED<br>MONITOR   | Groups ><br>All Settings 2<br>Hub Configuration<br>branmanyard4014<br>TEST CONNECTION                                       | Dranmanyard@gmail.com<br>Organization Group<br>branmanyard@gmail.com<br>Group ID<br>branmanyard4014<br>ttings |
| Edit Sa                                    | Convection to Arrentin Successful<br>Convection to Arrentin Successful<br>Additions Taxarsama<br>Enable Provisioning<br>Yes | awmdm.com                                                                                                    |

#### 6. AirWatch Provisioning Adaptor

- In this section you will continue with the VIDM Edit Saas Application wizard
  - 1. In section 5 User Provisioning, accept the default and select NEXT
  - 2. in section 6 Group Provisioning, select ADD GROUP
  - 3. Under Group Name type mark and select Marketing@euc-livefire.com, under Nickname type Marketing and select SAVE
  - 4. On the Group Provisioning page select NEXT
  - 5. On section **7 Summary** select **SAVE**

|                                   | Attribute Name      | Value                      |   |
|-----------------------------------|---------------------|----------------------------|---|
| User Provisioning                 | User Name           | \$(user.userName)          |   |
| Group Provisioning                | First Name          | \$(user/firstName)         |   |
|                                   | Last Name           | \$(userJastName)           |   |
| Summary                           | User Email          | \$(user.email)             |   |
|                                   | User Principal Name | \${user.userPrincipalName} |   |
|                                   | External Id         | \$(user.Externalid)        |   |
|                                   | User Domain         | \$(user.domain)            | × |
|                                   | Role                | Full Access                | × |
|                                   |                     |                            |   |
| 6 Group Provisioning<br>7 Summary |                     | ADD GROUP                  |   |
| Group Name                        |                     | Group Mail Nickname        |   |
| Marketing@e                       | uc-livefire.com     | marketing                  |   |
| ADD GROUP                         |                     |                            |   |
|                                   |                     |                            |   |

- 7. AirWatch Provisioning Adaptor
- In this section we will continue on the **Workspace ONE Access Admin Console** and download an .XML file:-
  - 1. If you are not there already, navigate to Catalog > Web Apps
  - 2. To the right select **SETTINGS**
  - 3. Under Settings > SaaS Apps select SAML Metadata
  - 4. Under **SAML Metadata** select **Identity Provider (IdP) metadata** right click and select **Save Link As**
  - 5. In the **SAVE as** window select **Save**, you will notice the file name is **idp.xml**

| III Apps 🥝 ScreenSteps 🗘 Workspace ONE 💭 WSONE 🚦 off38!                                                |
|----------------------------------------------------------------------------------------------------|
| You are using an older version of the Connector. Elease u                                              |
|                                                                                                    |
|                                                                                                    |
| Dashboard - Users & Groups Catalog - Intentity & Acces                                                 |
|                                                                                                    |
|                                                                                                    |
| Parking a line former databa a Martin former Management Bala                                           |
| Sumono · Start diction Starting · Herning a Access management · Hores                                  |
| Web Apps                                                                                               |
| Virtual Apps                                                                                           |
| VPtail Apps Conection<br>VMware Identity Manager** Build d2c935 amount 9568b05e11, Copyright © 2013-20 |
| treaties. VMware products are covered by dennings http://www.vmware.com/go/pate                        |
| Hub Computation                                                                                        |
| Users & Groups Catalog • Identity & Access Management Roles                                            |
|                                                                                                    |
|                                                                                                    |
| Application Type                                                                                       |
|                                                                                                    |
| Settings                                                                                               |
|                                                                                                    |
| Global                                                                                                 |
| Approvals                                                                                              |
| SaaS Appr                                                                                              |
| before applici                                                                                         |
| SAML Metadata Licensing opti                                                                           |
| Application Sources request acces                                                                      |
|                                                                                                    |
|                                                                                                    |
| SAML Metadata 🕕                                                                                        |
| dentity Provider (IdP) meta<br>Open Link in New Tab                                                    |
| Service Provider (SP) metac Open Link in New Window                                                    |
| Open Link in Incognito Window<br>Open Link as                                                          |
| Signing Certificate                                                                                    |
| Expires Copy Lieb Address                                                                              |
| March 7, 2029 Copy                                                                                     |
| Sive As: Ido am                                                                                        |
|                                                                                                    |
| Distance bits A R A Count                                                                              |
|                                                                                                    |
| kip.cmi                                                                                                |
| OKTA_integrer_INvs1.acf     Windevs_10MPOWER.pdf                                                       |
| WorkspaceOnrollment.pdf                                                                                |
|                                                                                                    |
|                                                                                                    |
|                                                                                                    |
|                                                                                                    |
|                                                                                                    |
|                                                                                                    |
| Format: XML text 0                                                                                     |
| See .                                                                                                  |
|                                                                                                    |
|                                                                                                    |
|                                                                                                    |
|                                                                                                    |

- 8. AirWatch Provisioning Adaptor
  - In this section we will switch to the Workspace ONE UEM console
    - 1. Go to Groups & SETTINGS > ALL SETTINGS
    - 2. In the Settings window under System select Enterprise Integration
    - 3. Under Enterprise Integration select Directory Services

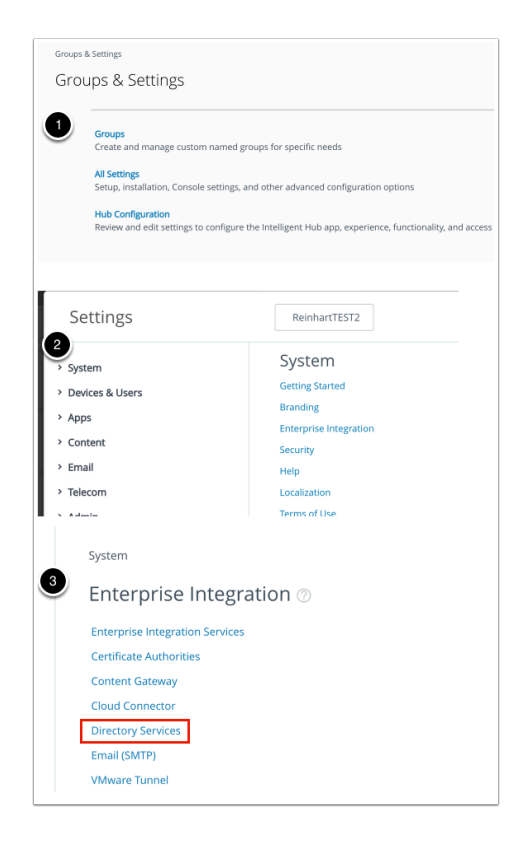

#### 9. AirWatch Provisioning Adaptor

- 1. In the Directory Services interface click "Skip wizard and configure manually"
- 2. Under the **Server** tab (default) next to **Current Setting** ensure the **Override radio button** is selected
- 3. Under LDAP next Directory Type change this from Active Directory to None
- 4. Under LDAP next to Use SAML for Authentication select the ENABLED box

| System > Enterprise Integration Directory Services                                                                                                    |
|----------------------------------------------------------------------------------------------------|
| <ul> <li>Directory Services integrates with your organization's LDAP infrastructure. When Directory Services is enabled, Users and User Groups in AirWatch are linked to objects in LDAP. You can assign profiles, applications and content based on a user's group membership. Ongoing LDAP synchronization detects any changes within the system and can automatically perform necessary updates across all devices for affected users or require administrative approval before any changes occur.</li> <li>Currently, Directory Services has not been setup for this Organization Group. Please click Configure button to start the setup wizard, or click the Skip link to configure settings manually.</li> </ul> |
| CONFIGURE Skip wizard and configure manually                                                                                                    |

| Directory Services 📀                 |                                                             |
|--------------------------------------|-------------------------------------------------------------|
| Server User                          |                                                             |
| Current Setting                      | Inherit Override                                            |
| LDAP                                 | Active Directory<br>Lotus Domino<br>Novell e-Directory      |
| Directory Type *                     | ✓ None                                                      |
|                                      | <ul> <li>Enrollment</li> <li>Self-Service Portal</li> </ul> |
| Use New SAML Authentication Endpoint | ENABLED ()                                                  |
| SAML 2.0                             |                                                             |

- 10. AirWatch Provisioning Adaptor
- Next to Enable SAML Authentication For put a check next to Admin, Enrollment and Self-Service Portal
- 2. Next to Use New SAML Authentication Endpoint select **Enabled**
- 3. Under **SAML 2.0** next to **Import Identity Provider Settings** select **UPLOAD** and choose your xml file.
- 4. At the bottom of the window select **SAVE**
- 5. Next to **Request Binding Type** select the POST radio button,
- 6. Next to **Response Binding Type** select the POST radio button, scroll down and select **SAVE**
- 7. Close the Settings window by selecting  $\mathbf{X}$  to the right of the window

| LDAP                                                                    |                                                                                  |
|-------------------------------------------------------------------------|----------------------------------------------------------------------------------|
| Directory Type *                                                        | None v                                                                           |
| Use Azure AD For Identity Services                                      | ENABLED DISABLED                                                                 |
| Use SAML For Authentication                                             | ENABLED DISABLED                                                                 |
| Enable SAML Authentication For *                                        | <ul> <li>✓ Admin</li> <li>✓ Enrollment</li> <li>✓ Self-Service Portal</li> </ul> |
| Use New SAML Authentication Endpoint                                    | ENABLED (i)                                                                      |
| SAML 2.0                                                                |                                                                                  |
| Import Identity Provider Settings                                       | UPLOAD                                                                           |
| $\underline{\mathbb{A}}$ To load the imported settings, click save. Any | y changes made to the form will be lost.                                         |

| LDAP                                 |                                                                                |       |
|--------------------------------------|--------------------------------------------------------------------------------|-------|
| Directory Type *                     | None                                                                           | • (i) |
| Use Azure AD For Identity Services   | ENABLED DISABLED                                                               |       |
| Use SAML For Authentication          | ENABLED DISABLED                                                               |       |
| Enable SAML Authentication For *     | <ul> <li>Admin (i)</li> <li>Enrollment</li> <li>Self-Service Portal</li> </ul> |       |
| Use New SAML Authentication Endpoint | ENABLED DISABLED                                                               |       |

| SAML 2.0                                                               |                                 |                                  |
|------------------------------------------------------------------------|---------------------------------|----------------------------------|
| Tool Schertility Provider Settings                                     |                                 | URLAND                           |
| To load the imported settings, click saws. Any changes made to the for | re will be lot.                 |                                  |
|                                                                        |                                 |                                  |
|                                                                        |                                 |                                  |
| Search: This Mac "Downloads"                                           |                                 |                                  |
| Today                                                                  |                                 |                                  |
| 2 dp.xml                                                               |                                 |                                  |
| TS-GPPS-139 - Modern WS OF                                             | NE user provisioning using      | I SCIM                           |
| Yesterday                                                              |                                 |                                  |
| C Okta-Srd-Party-OEM-Interop                                           | workspace-one.pdf               |                                  |
| -                                                                      |                                 |                                  |
| 3 <b>SAVE</b> 51                                                       | TA J                            |                                  |
| Request Binding Type                                                   | POST 🔿 Arstilut                 |                                  |
| Identity Provider Single Sign Circle Life, August Saw earth            | drep obspreses ans 540 outsteel | 12804550                         |
| NameD Formet*                                                          |                                 |                                  |
| Authentication Request Socarity* Name                                  |                                 |                                  |
| Response                                                               |                                 |                                  |
| Response Binding Type 5 Restrect 0                                     | POST C Arofied                  |                                  |
| Se Assertion URL                                                       | denoise astro binding Otta Part |                                  |
|                                                                        |                                 |                                  |
|                                                                        | bette narmol25                  |                                  |
| Settings                                                               | bettymarmol25                   | <u> </u>                         |
| * System                                                               |                                 |                                  |
| Getting Started                                                        | Request                         |                                  |
| Branding                                                               | Burning Blackson                | Obstant Obstant                  |
| * Enterprise Integration                                               | Type                            | O Redirect @ Post O Antiset      |
| Enterprise Integration Services                                        | Internation Proceeding          |                                  |
| Certificate Authorities                                                | Single Sign-On                  | https://aw-ivenrebettymarmol.vic |
| Content Gateway                                                        | URL*                            |                                  |
| Cloud Connector                                                        | NamelD                          | Unspecified *                    |
| Directory Services                                                     | Format*                         |                                  |
| Email (SMTP)                                                           | Authentication                  | None                             |
| VMware Tunnel                                                          | Request<br>Security             |                                  |
| VMware Tunnel Proxy                                                    | secony-                         |                                  |
| Third-Party Proxies                                                    | Response                        |                                  |
| Peer Distribution                                                      | Response                        | ○ Redirect ● POST ○ Artifact     |
| SMS                                                                    | Binding Type                    |                                  |
| Pull Service Installers                                                | Sp Assertion URL                | -/SAML/AssertionService.ashx7bir |
| Syslog                                                                 |                                 |                                  |
| Remote Management                                                      | Authentication                  | None ~                           |
| VMware Identity Manager                                                | Security*                       |                                  |
| Security                                                               | Contificate                     |                                  |
|                                                                        |                                 |                                  |

- 11. AirWatch Provisioning Adaptor
- In this section we will work Workspace ONE UEM Admin Console, Under Groups and settings > All Settings > Devices & Users > General > Enrollment
  - 1. Next to **Current Settings** Click **Override**
  - 2. Next to **Authentication Mode(s)** ensure the **Directory checkbox** is enabled
  - 3. Next to Source of Authentication for Intelligent Hub. Select VMWARE IDENTITY MANAGER

**NOTE:** If SAML 2.0 is enabled as above it will still use Workspace ONE Access for authentication even if **WORKSPACE ONE UEM** is selected, but **People Search** and **Notifications** will only be enabled in **HUB** if **VMWARE IDENTITY MANAGER** is select here.

4. Select **SAVE** 

| Settings                                                | bettymarmol25 Add × Q, Q, SZ (2) bettymarmo                                                                                                    | ×    |
|---------------------------------------------------------|----------------------------------------------------------------------------------------------------|------|
| <ul> <li>System</li> <li>Devices &amp; Users</li> </ul> | Devices & Users > General<br>Enrollment ⑦                                                                                                    |      |
| Enrollment<br>Friendly Name                             | Authe Managi Term Gri Resi Optior Custo                                                                                                    |      |
| Message Templates                                       | Current Setting 🔷 Inherit 💿 Override                                                                                                    |      |
| Notifications                                           |                                                                                                    |      |
| Privacy                                                 |                                                                                                    |      |
| Passwords                                               | Getting Started                                                                                                    |      |
| Shared Device                                           | To start device enrollment, a user is asked to enter their work email address.                                                                                                    |      |
| Advanced                                                | If the user's email domain has been registered below, then the device is automatically<br>enrolled into the appropriate Organization Group, based on the domain of the email<br>enderse actement |      |
| Android                                                 | If the user's email domain is not registered, they can enroll by entering the AirWatch Se                                                                                                    | rver |
| > Apple                                                 | End users can also authenticate with the Self-Service Portal using this same method.                                                                                                    |      |
| > QNX                                                   |                                                                                                    |      |
| Chrome OS                                               | Search List                                                                                                    | J    |
| > Windows                                               | Domain Group ID Confirmation Mail Status Actions                                                                                                    |      |
| Peripherals                                             |                                                                                                    |      |
| > Advanced                                              |                                                                                                    |      |
| > Apps                                                  | No Decords Front                                                                                                    |      |

| Authentication Mode(s)                          | 🔽 B <mark>asic 🗹 Direc</mark> tory 🗌 Au | thentication Proxy      |   |
|-------------------------------------------------|-----------------------------------------|-------------------------|---|
| Source of Authentication<br>for Intelligent Hub | WORKSPACE ONE UEM                       | VMWARE IDENTITY MANAGER | í |
| for Intelligent Hub                             |                                         |                         | Ŭ |

#### 12. AirWatch Provisioning Adaptor

- Switch back to the Workspace ONE Access Admin console
  - Select Catalog and select the checkbox next to AirWatch Provisioning Application Select ASSIGN
  - 2. In the Assign window under **Users / User Groups** type **Marketing**, select **Marketing@euc-livefire.com**
  - 3. Under Deployment Type change User-Activated to Automatic and SAVE
  - 4. The users should now be provisioned into **WorkspaceOne UEM**. You can check this by going into the **WorkspaceONE UEM console** select **Accounts** > **Users** > **List View**

Note! It could take up to 10 minutes for provisioning to work.

| 😺 Workspace ONE"                         |                                      |
|------------------------------------------|--------------------------------------|
| Dashboard - Users & Groups Catalog       | - Identity & Access Management Roles |
|                                          |                                      |
| NEW EDIT ASSIGN                          | DELETE CATEGORIES V MORE V SETTINGS  |
| Application                              | Туре                                 |
| AirWatch Provisioning                    | SAML 2.0                             |
|                                          |                                      |
|                                          |                                      |
|                                          |                                      |
| tshboard - Users & Groups Catalog - I    | dentity & Access Management Roles    |
| < BACK                                   |                                      |
| EDIT ASSIGN DELETE                       | COPY EXPORT                          |
|                                          |                                      |
| Definition                               |                                      |
| Lamidon                                  |                                      |
| Name                                     |                                      |
| AirWatch Provisioning                    |                                      |
| loon                                     |                                      |
| 0                                        |                                      |
| Signing Certificate                      |                                      |
| Assign                                   |                                      |
| Assign                                   |                                      |
| Selected App(s): AirWatch Brovision      | ing                                  |
| Selected App(s). All Watch Provision     |                                      |
| Osers / User Groups                      |                                      |
| C. Marke                                 |                                      |
| Marketingigreuc-Invetire.com             |                                      |
| No                                       | assignments found.                   |
|                                          |                                      |
| Colorised Approx Air/Aleksis Description |                                      |
| Selected App(s): AirWatch Provision      | ing                                  |
| Users / User Groups                      |                                      |
| Q Search for Users or Groups             |                                      |
| Selected Users / User Groups             | Deployment Type                      |
| Marketing@euc-livefire.com               | Automatic ~ ×                        |
|                                          |                                      |
|                                          |                                      |

| GETTING       | Users             | ~             | Αссоι | unts 👂 Users       |                        |                               |
|---------------|-------------------|---------------|-------|--------------------|------------------------|-------------------------------|
| STARTED       | List View         |               | Lis   | t View             |                        |                               |
|               | Roles             |               |       |                    |                        |                               |
| MONITOR       | Enrollment Status | $\rightarrow$ | Filt  | ters » ADD V       |                        |                               |
|               | Batch Status      |               |       | General Info       | Contact Info           | Enrollment Organization Group |
| DEVICES       | Users Settings    | >             |       | User1              |                        |                               |
|               | User Groups       | >             | 1     | User1 PD1          | user1@euc-livefire.com | frederick.pasantol            |
| 谷<br>ACCOUNTS | Administrators    | >             |       | User2<br>User2 PD1 | user2@euc-livefire.com | frederick.pasantol            |
|               |                   |               | -     | User3<br>User3 PD1 | user3@euc-livefire.com | frederick.pasantol            |
|               |                   |               |       | User4              | user4@euc-livefire.com | frederick.pasantol            |
| ٦             |                   |               | 1     | User4 PD1          |                        |                               |

## Part 3: Completing full SAML configuration in Workspace ONE Access of Workspace ONE UEM

The AirWatch Provisioning Adaptor is a new way to configure User and Group Provisioning. One of the steps we followed was to copy Workspace ONE Access Metadata into Workspace ONE UEM. What we have learned in our troubleshooting is that if we were to leave configuration as it is, enrollment of devices will fail. In testing with Windows 10 and Android based enrollment we got a common error message which looked as follows. Application cannot be found.

With extensive collaboration with the PSO team in our Atlanta USA office we were able to establish the cause.

We required full SAML configuration on both services that being Workspace ONE UEM and Workspace ONE Access. Up till now we have only configure SAML integration of Workspace ONE Access in Workspace ONE UEM. We will now configure SAML integration in Workspace ONE Access of Workspace ONE UEM.

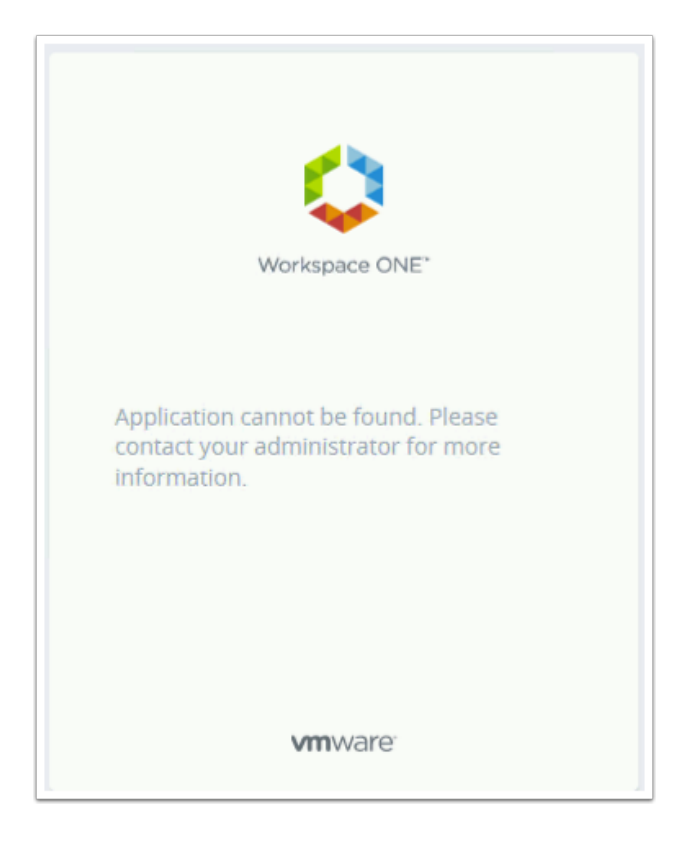

- 1. SAML integration Configuration (Part 4)
- Switch to your **Workspace ONE Access** Console
  - 1. Select Catalog > Web Apps and then select NEW
  - 2. In the **New Saas Application** under **Search** type **airwatch** and select **AirWatch Mobile Device Management**
  - 3. Scroll down to the bottom of the page and select NEXT

| NEW EDI                        | T ASSIGN DELET |
|--------------------------------|----------------|
| ew SaaS Applicat               | ion            |
| 1 Definition                   | Definition     |
| 2 Configuration                | Search         |
| 3 Access Policies<br>4 Summary | Q airwatch     |
|                                | AirWatch Admin |
|                                |                |
|                                | ~              |

- 2. SAML integration Configuration (Part 4)
- Step 2 of the New Saas Application wizard
  - 1. In the **New Saas Application** wizard, step **2 Configuration**, scroll down to **Application Parameters** and configure the following:- next to :
    - 1. AWServerName under Value type : ds-livefire.awmdm.com
    - 2. AC type your Group ID under Value : eg. Plaston444
    - 3. Audience under Value: AirWatch
    - 4. Scroll down and move the **toggle** under **Show in User Portal** to **No**
    - 5. Select **NEXT**
  - 2. In step 3 Access Policies select NEXT
  - 3. In step 4 Summary select SAVE

| Name         | Description             | Default Value | Value                 |
|--------------|-------------------------|---------------|-----------------------|
|              |                         |               |                       |
| AWServerName | AirWatch Server Name    |               | ds-livefire.awmdm.com |
| ac           | Group ID                |               | Fran444               |
| audience     | Service Provider (AirWa |               | AirWatch              |

- 5. SAML integration Configuration (Part 4)
- Select the checkbox next to AirWatch application and select Assign

1. In the **Assign** window under **Users** in the search type **Mark** and add **marketing@euclivefire.com**, set the **Deployment Type** to **Automatic** and select **SAVE** 

| Application Type   Image: Application SAML 2.0   Image: AirWatch Provisioning SAML 2.0   Image: AirWatch Provisioning SAML 2.0   Image: AirWatch Provisioning SAML 2.0   Image: AirWatch Provisioning SAML 2.0 | NEW EDIT ASSIGN DELETE       | CATEGORIES V MORE V |
|----------------------------------------------------------------------------------------------------|------------------------------|---------------------|
| AirWatch SAML 2.0   AirWatch Provisioning SAML 2.0   AirWatch Provisioning SAML 2.0   AirS / User Groups Search for Users or Groups                                                                            | Application                  | Туре                |
| Image: Search for Users or Groups       SAML 2.0         Search for Users or Groups       Deployment Type                                                                                                    | AirWatch                     | SAML 2.0            |
| Search for Users or Groups  lected Users / User Groups Deployment Type                                                                                                    | AirWatch Provisioning        | SAML 2.0            |
| lected Users / User Groups Deployment Type                                                                                                    | Q Search for Users or Groups |                     |
|                                                                                                    | selected Users / User Groups | Deployment Type     |
| Marketing@euc-livefire.com Automatic                                                                                                    | Marketing@euc-livefire.com   | Automatic           |